## How to Export Data from Client Intake

- **1.** After entering your inputs into Client Intake, you may have a requirement to export data for reporting purposes. The [Export] button can help.
- **2.** To find the [Export] button, open Client Intake and look for it in the bottom row of buttons

| Client Intake                                                                                |                        |                                       |                  |          |               |
|----------------------------------------------------------------------------------------------|------------------------|---------------------------------------|------------------|----------|---------------|
| Search by: 💿 Last 🗤 💿 Date Of Birth 💿 Phone 💿 SSN 💿 Client Reference # 💿 Billing Reference # | Name                   | DOB                                   | Phone            | SSN      | Billing Ref # |
| Begins with or matches. Search Display All                                                   | No clients to display. |                                       |                  |          |               |
| Client Name:                                                                                 |                        |                                       |                  |          |               |
| Level of Care:                                                                               |                        |                                       |                  |          |               |
| Location:                                                                                    |                        |                                       |                  |          |               |
| Demographics Case Management Billing Davers Feetbadule Referrals A                           | AN Custom Forms        | Multi-Dim                             | ensional Assessm | ent Comm |               |
| Demographics Case Management Diating Payers Previce the Rependis A                           | An Castom Forms        | 110111-2011                           | ensional Assessm | ent Comm |               |
| Edit                                                                                         |                        |                                       |                  |          |               |
|                                                                                              | -Cc *act for tio       | · · · · · · · · · · · · · · · · · · · |                  |          |               |
|                                                                                              |                        |                                       |                  |          | ~~~~~         |
|                                                                                              |                        |                                       |                  |          |               |
| ,                                                                                            |                        |                                       |                  |          |               |
|                                                                                              |                        |                                       |                  |          |               |
|                                                                                              |                        |                                       |                  |          |               |
| Add New Client Admit Client Delete Client Print                                              | File and Sign Re       | ferral Source S                       | etup Export      | Close    |               |

**3.** Upon clicking the [Export] button you will be presented with a list of export options related to the tabs found in Client Intake.

| Export Option | 15                                       |          |
|---------------|------------------------------------------|----------|
|               |                                          |          |
| Туре:         | Custom Forms                             | •        |
| Custom Form:  | Custom Forms                             |          |
|               | Referral Records                         |          |
| Date Range:   | Referral Sources                         | <b></b>  |
|               | Payer Plans                              |          |
|               | Fee Schedule                             |          |
|               | Intake (Demographics, Case               |          |
|               | Management, Billing, Al/AN,<br>Comments) | t Signed |
|               | Multi-Dimensional Assessment             |          |

- **4.** After selecting from the picklist under type you will be required to make various choices before exporting.
  - a. When choosing Type: Custom Forms you are required to select a form from the Custom Form dropdown picklists with the Date Range optional

| Export Optio | ns                           |  |
|--------------|------------------------------|--|
| Turney       | Custom Forms                 |  |
| Custom Form: | Data Collection Sheet V.2    |  |
| Date Panger  |                              |  |
| Date Nange.  | Enter Date 🛗 to Enter Date 🛗 |  |
|              | Export Cancel                |  |

b. When choosing Type: Referral Records you can pull a report for the selected client or All Clients with the Date Range optional

| Export Optio | ns                           |  |  |
|--------------|------------------------------|--|--|
|              |                              |  |  |
| Туре:        | Referral Records 🔹           |  |  |
| Select:      | Selected Client All Clients  |  |  |
| Date Range:  | Enter Date 🔠 to Enter Date 🔠 |  |  |
|              | Export Cancel                |  |  |

c. When choosing Type: Referral Sources click [Export] button for your report.

| Export Options |                  |  |
|----------------|------------------|--|
| Туре:          | Referral Sources |  |

d. When choosing Type: Payer Plans you can pull a report for the selected client or All Clients with the Date Range optional

| Export Optio | ons                          |
|--------------|------------------------------|
|              |                              |
| Туре:        | Payer Plans 🔻                |
| Select:      | Selected Client All Clients  |
| Date Range:  | Enter Date 🗰 to Enter Date 🏢 |
|              | Export Cancel                |

e. When choosing Type: Fee Schedule you can pull a report for the selected client or All Clients

| 📰 Export Optio | ns                            |
|----------------|-------------------------------|
| Туре:          | Fee Schedule                  |
| Select:        | Selected Client O All Clients |
|                | Export Cancel                 |

f. When choosing Type: Intake (Demographics ....) you can pull a report for the selected client or All Clients

| 📰 Export Op | otions                        |
|-------------|-------------------------------|
| -           | Intela (Democrathics Core Man |
| Type:       |                               |
| Select      | Selected Client O All Clients |
|             | Export Cancel                 |

g. When choosing Type: Multi-Dimensional Assessments you are given a choice of Population type and Select Client or All Clients with Date Range as optional

| 🗐 Export Optio               | ns                            |
|------------------------------|-------------------------------|
| Type:<br>Population<br>Type: | Multi-Dimensional Assessment  |
| Select:                      | Selected Client O All Clients |
| Date Range:                  | Enter Date 🔠 to Enter Date 🔠  |
|                              | Export Cancel                 |